## COME FIRMARE UN DOCUMENTO POF

Questa procedura vi permette di firmare i PDF usando Acrobat Reader.

Guida realizzata da Mario Carbone

## Assicurarsi di avere installato Acrobat Reader

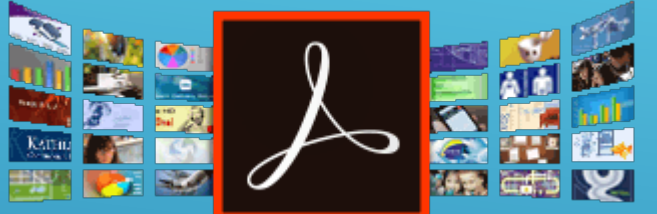

Oppure installarlo cliccare qui per installarlo

Scaricare un documento PDF EDITABILE dal sito della scuola nella sezione MODULISTICA <u>www.icpicerno.gov.it</u>

Guida realizzata da Mario Carbone

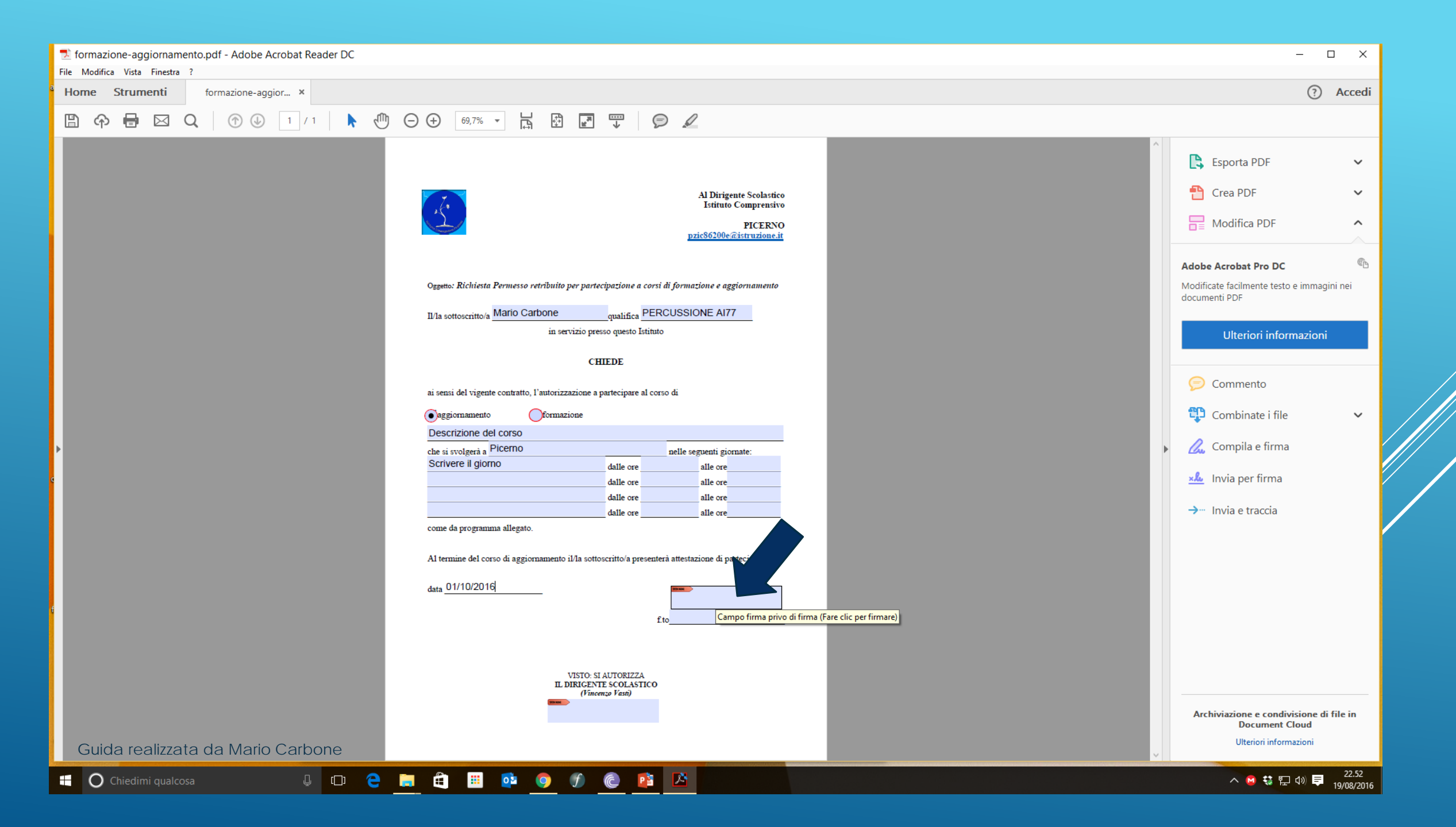

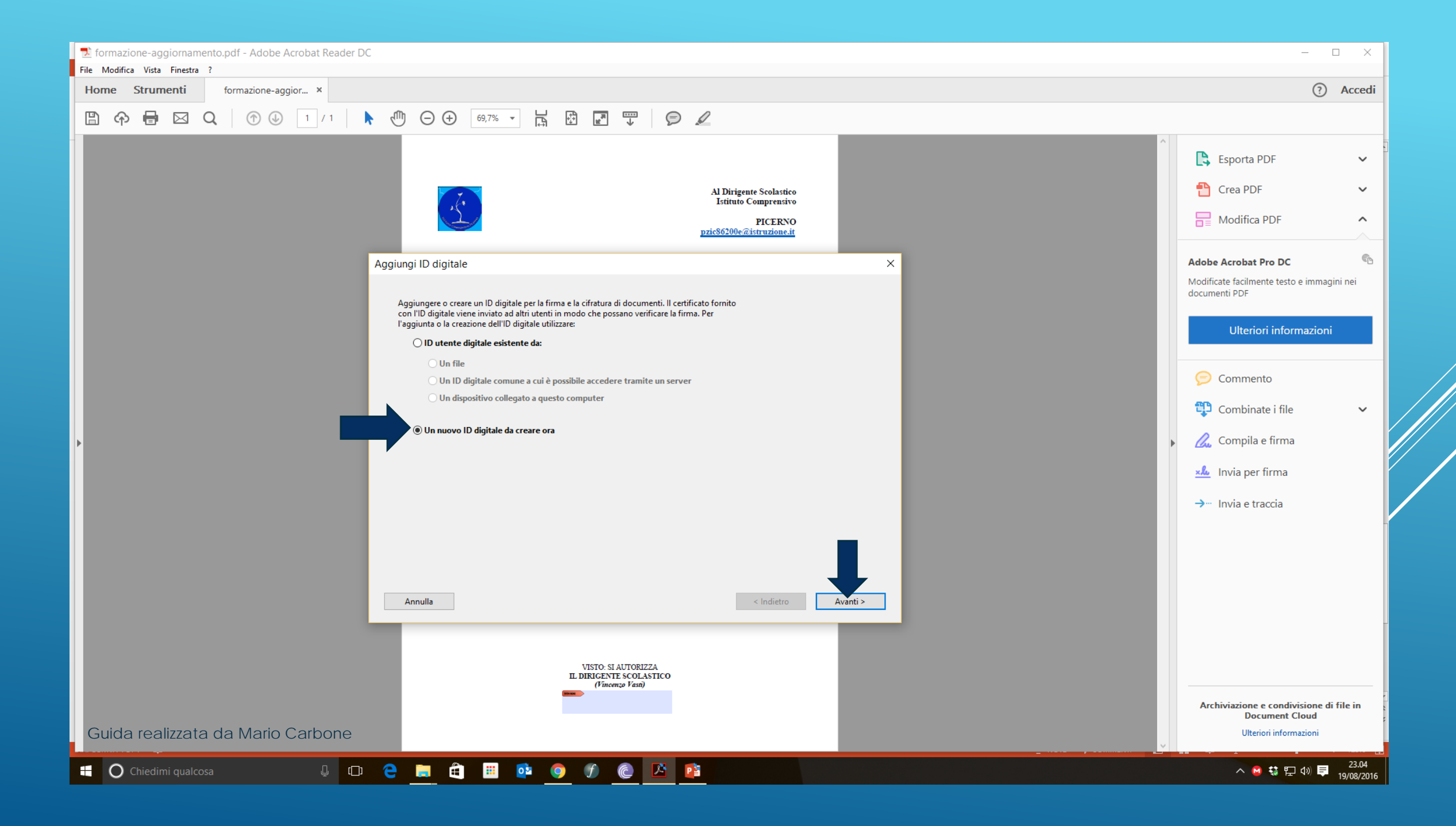

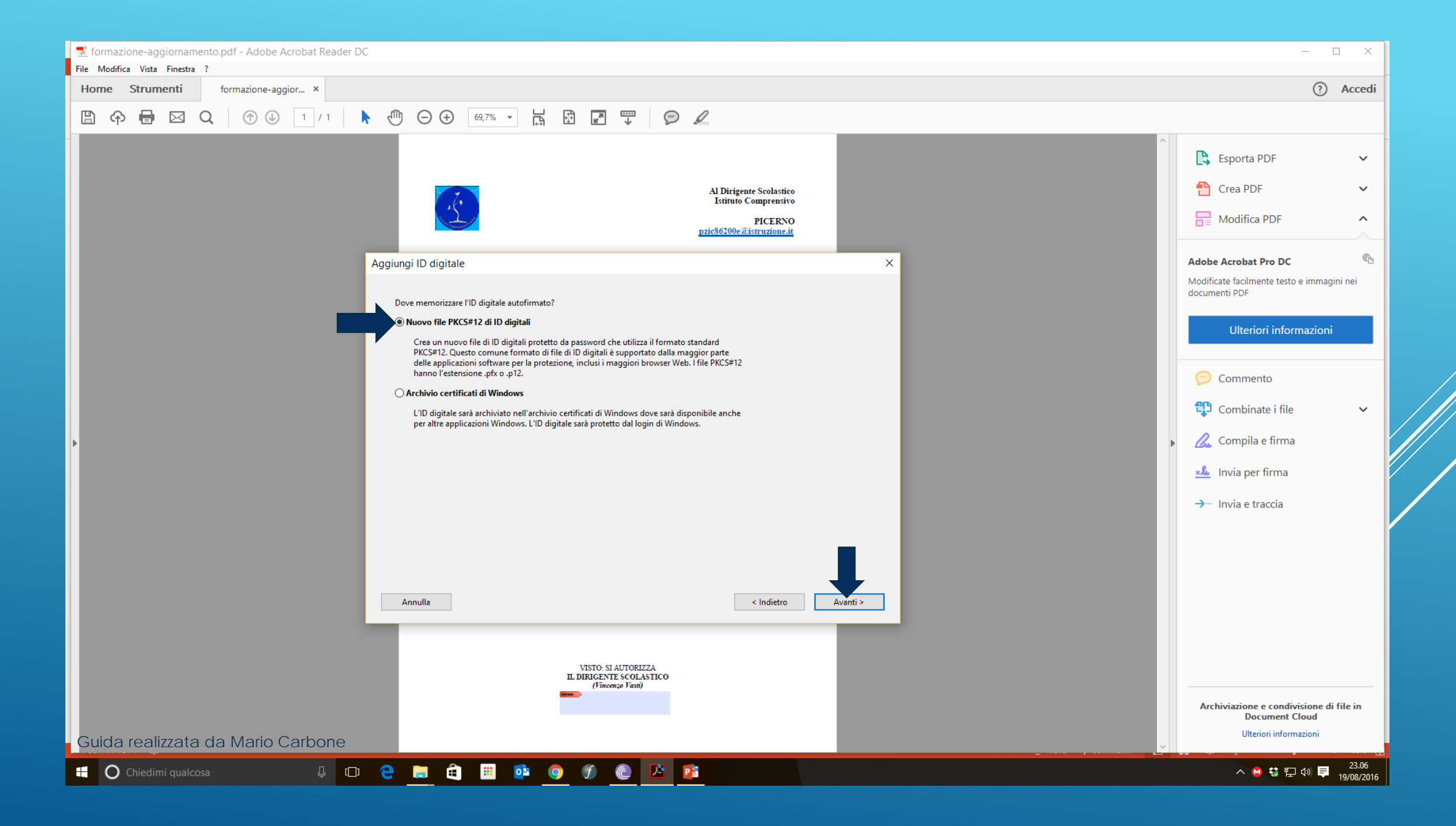

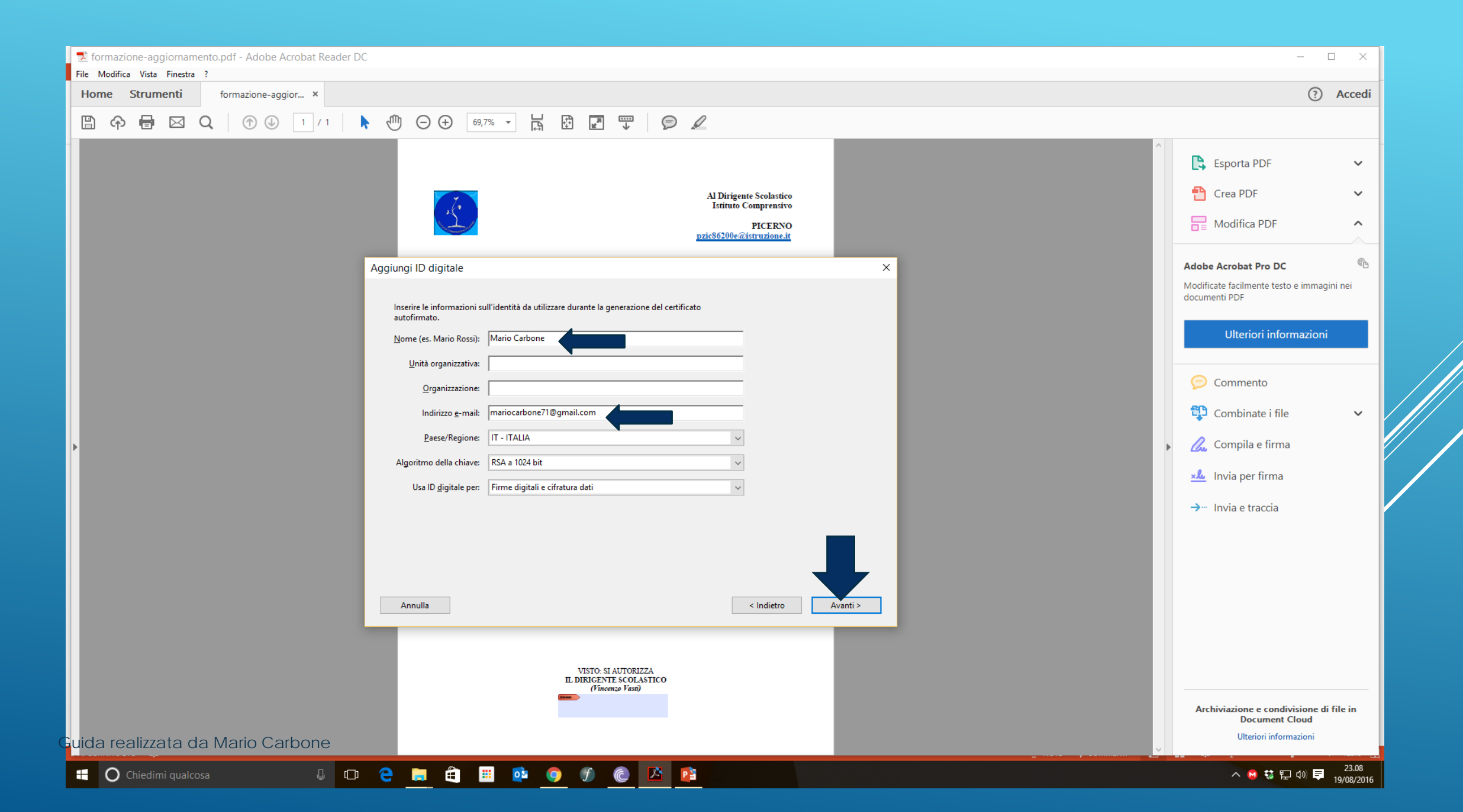

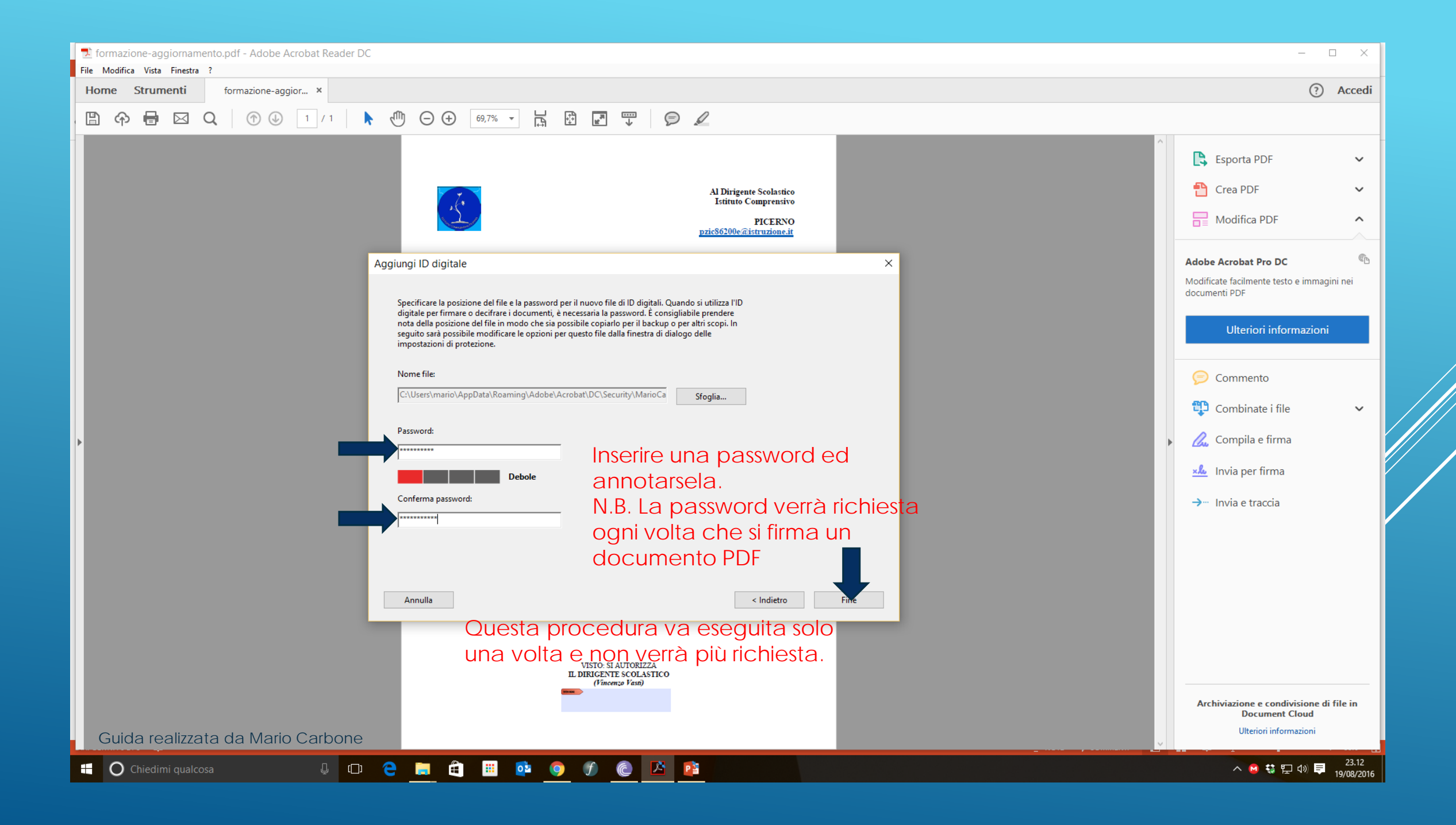

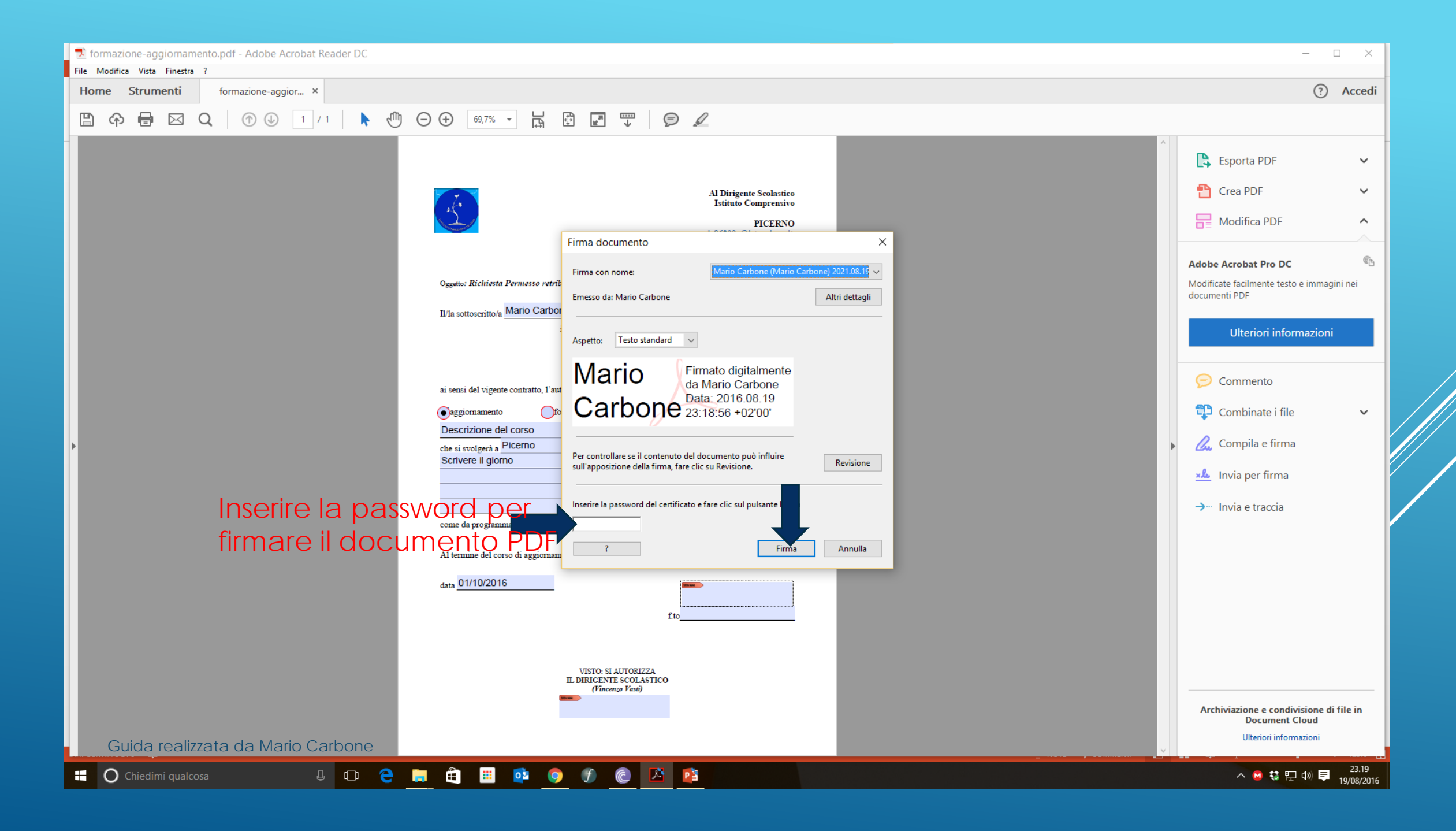

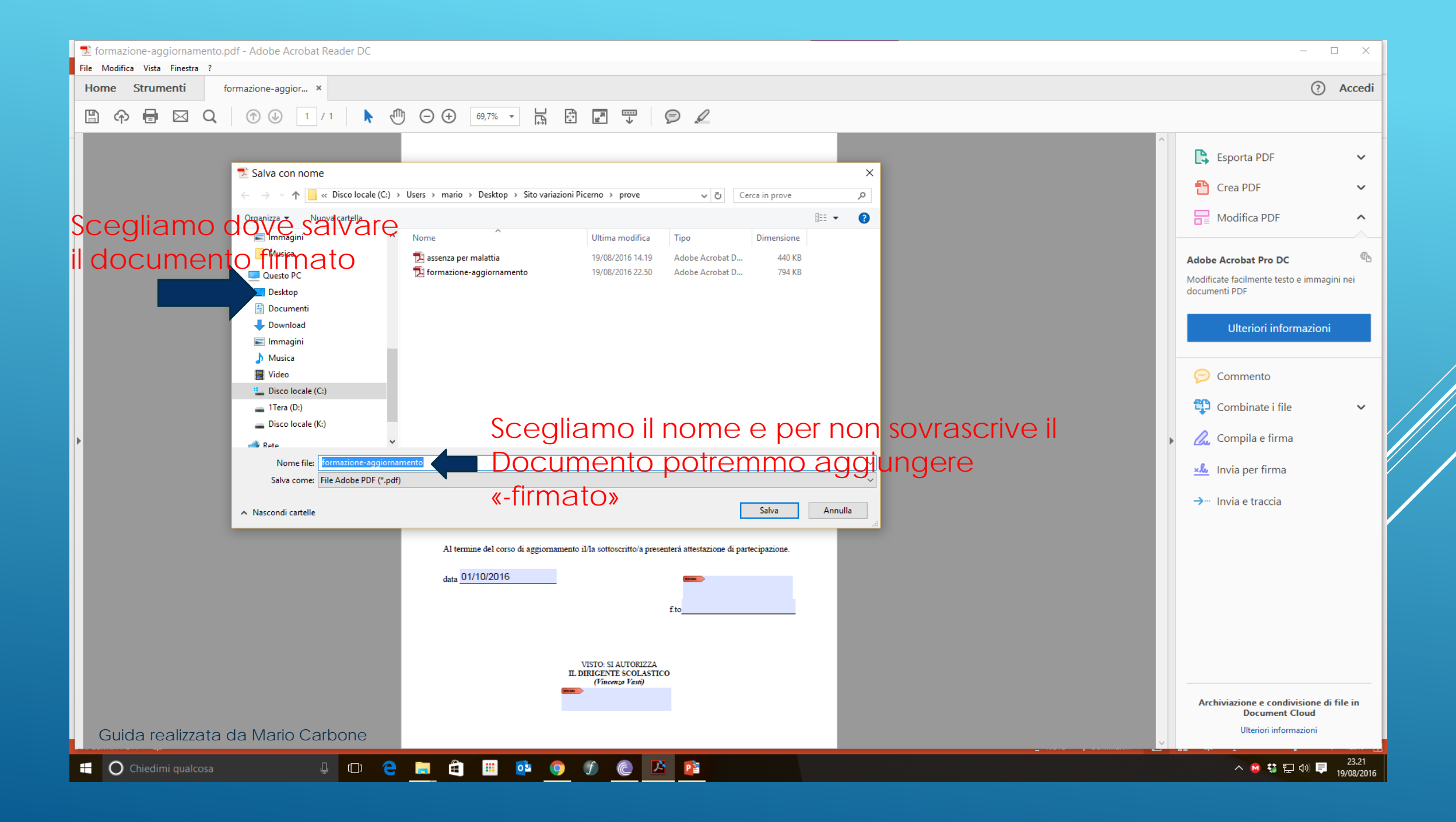

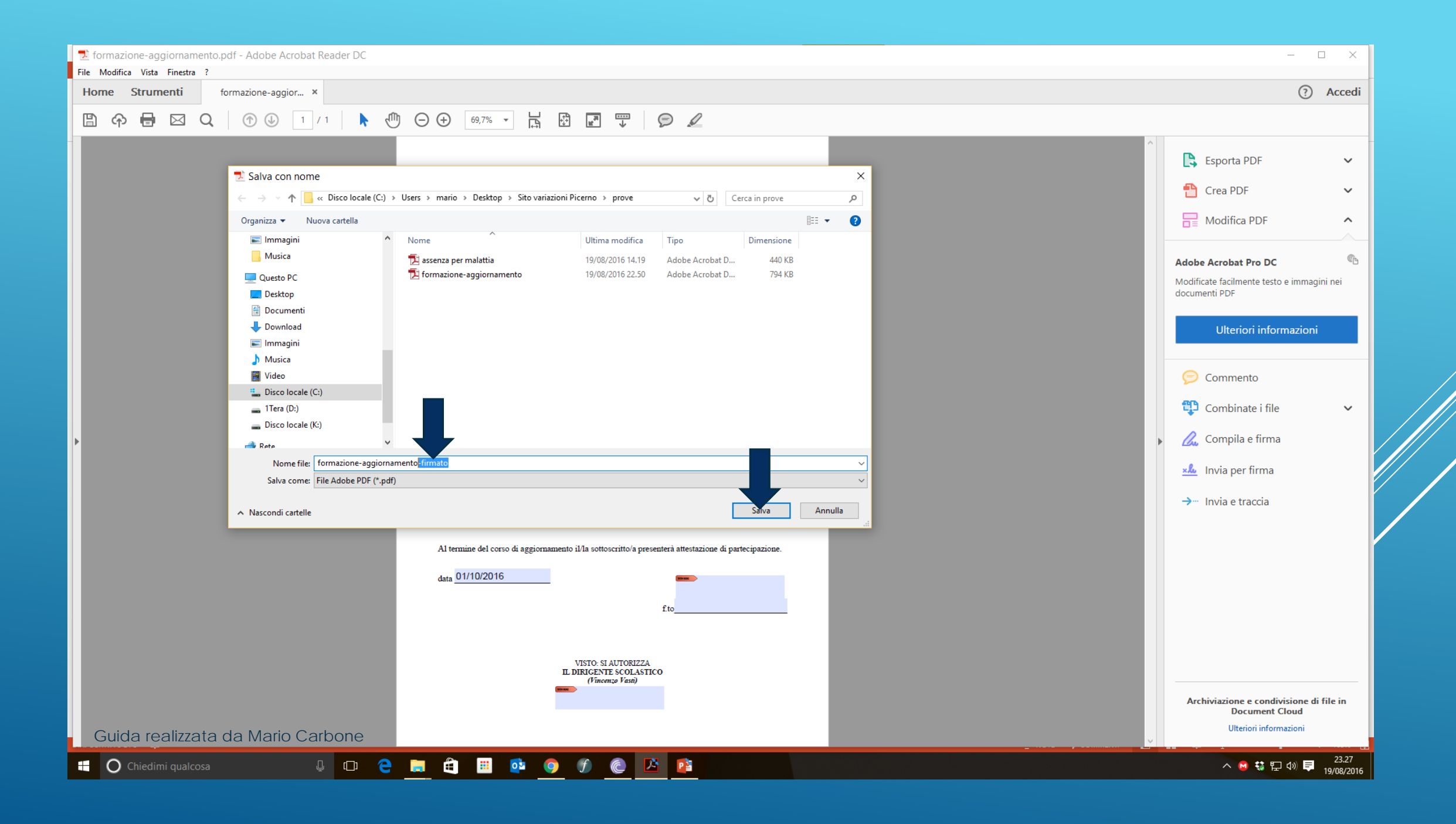

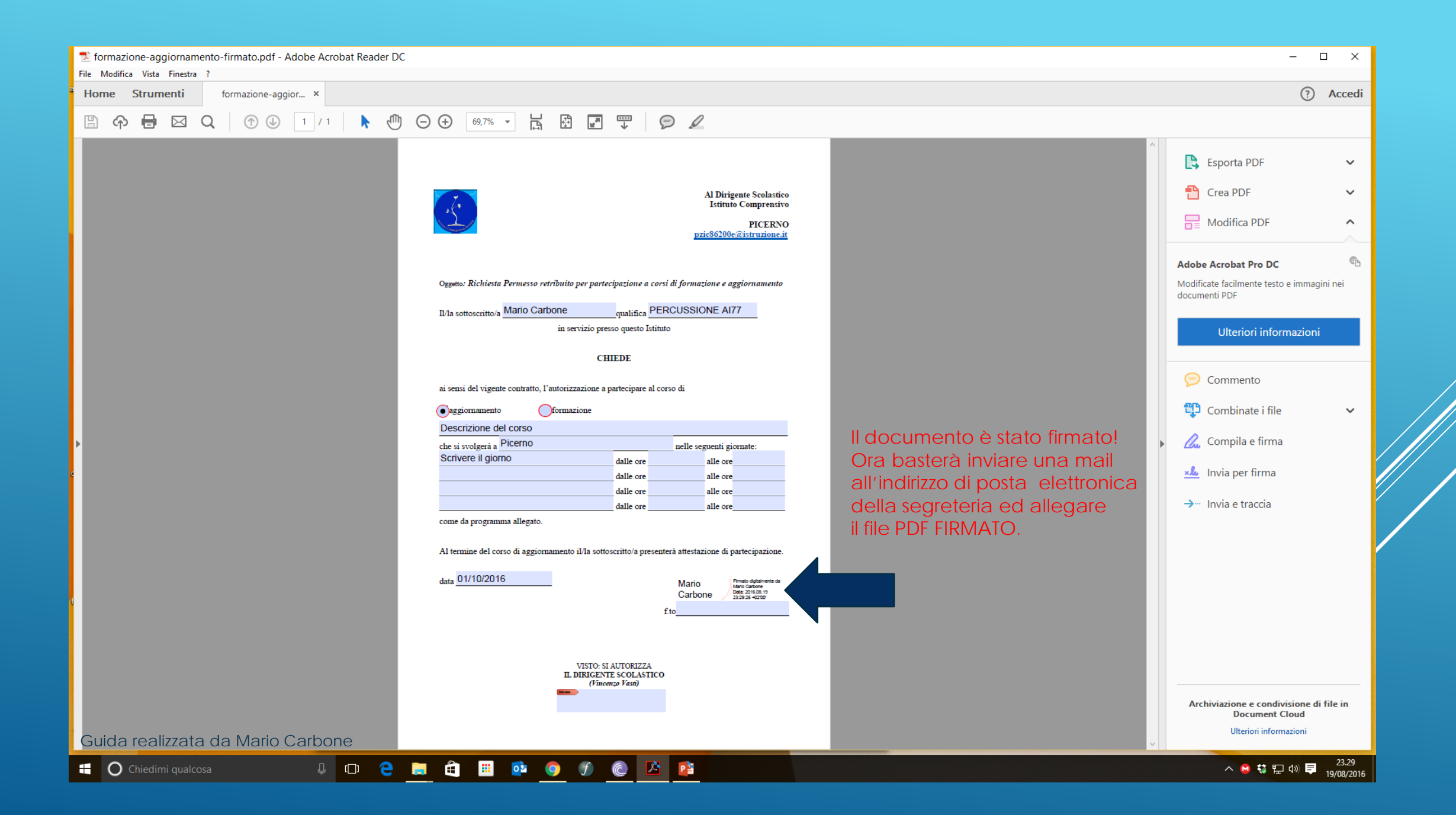

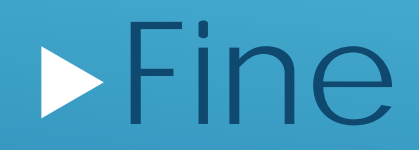

Guida realizzata da Mario Carbone